## How to View Student Profile

Kavayitri Bahinabai Chaudhari North Maharashtra University Jalgaon

## Go to http://nmuj.digitaluniersity.ac URL

for You

and Enter vour College Username and

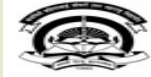

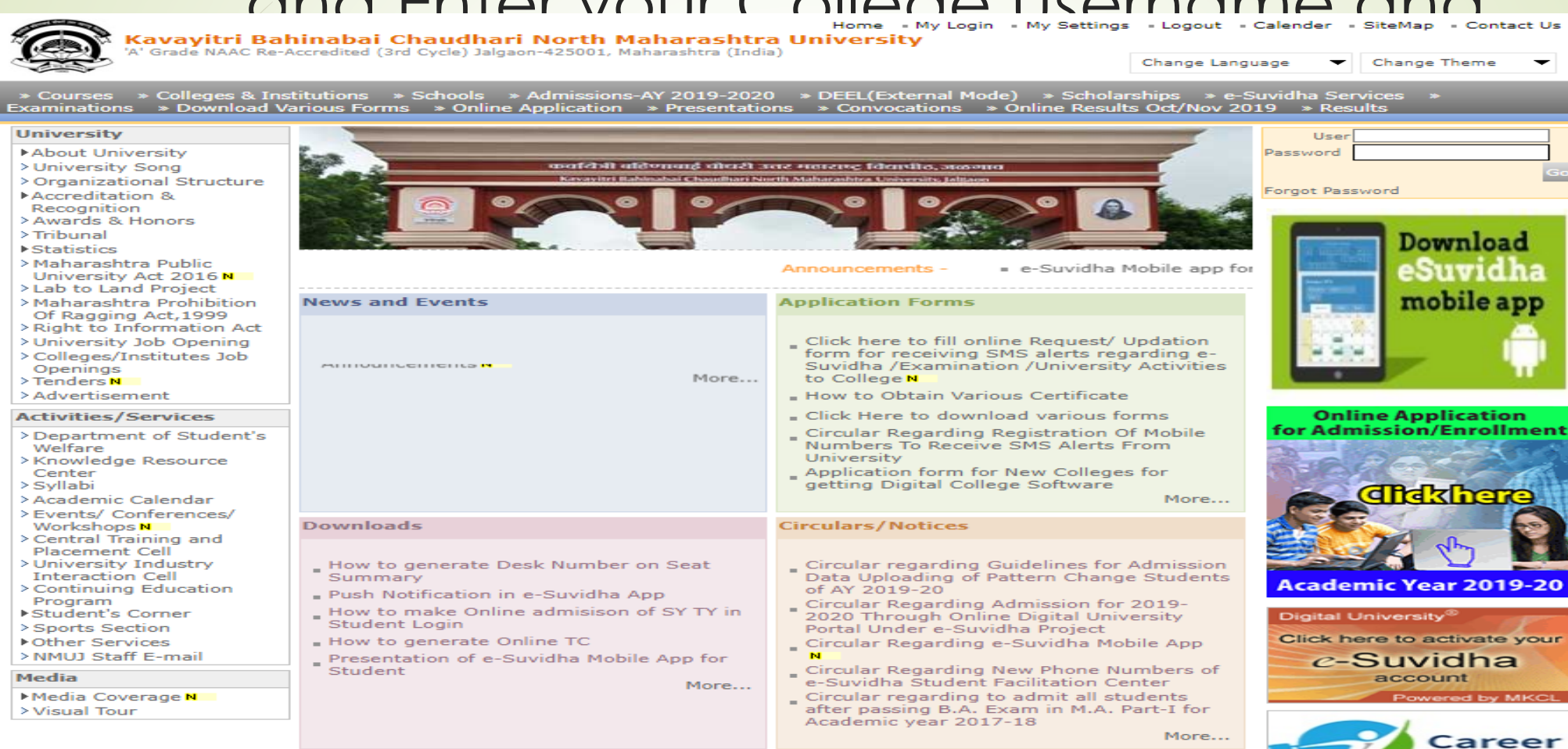

# Now click on Student Profile link as below

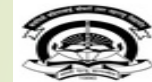

Home • My Login • My Settings • Logout • Calendar • Sitemap • Contact Us • Switch TO OA
Kavayitri Bahinabai Chaudhari North Maharashtra University

'A' Grade NAAC Re-Accredited (3rd Cycle) Jalgaon-425001, Maharashtra (India)

Welcome Amol Patil !

Course Definition | College Definition | Admissions | Registration | Administration | Messaging | Meetings | Complaint Management | Pre Examination | Examination | Reports | Student Profile | Master Reports | Invoice | Result Data Porting | Question Paper Upload | Dashboard | Student Facilitation Center | Admission Data Porting

### **Reports Dashboard**

### Home

- Course Definition
- College Definition
- Admissions
- Registration
- Administration
- Messaging
- Meetings
- Complaint Management
- Pre Examination
- Examination
- Reports

### Student Profile

- Master Reports
- Invoice
- Result Data Porting
- Question Paper Upload
- Dashboard
- Student Facilitation
- Center
- Admission Data Porting

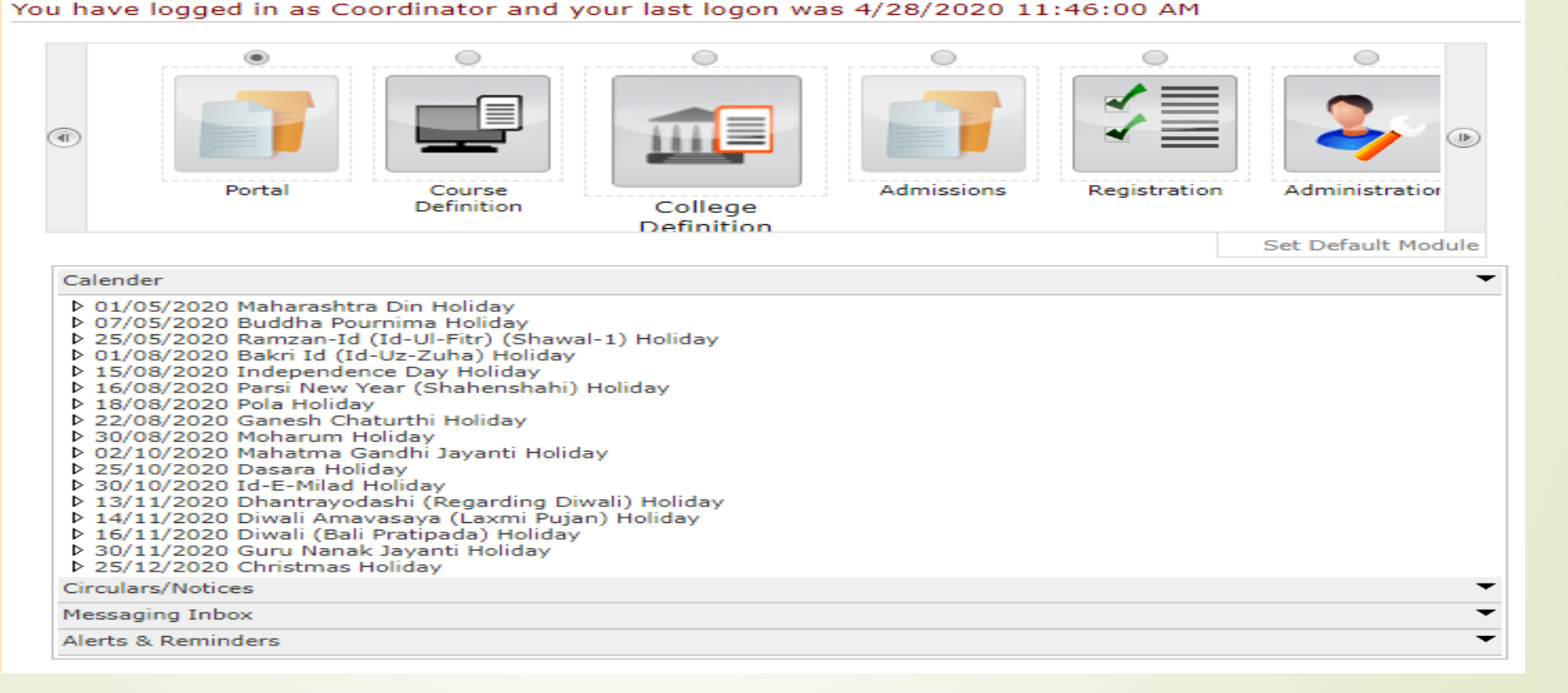

### Click on View Student Profile Link

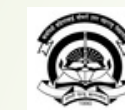

Home = My Login = My Settings = Logout = Calendar = Sitemap = Contact Us = Switch TO OA

Kavayitri Bahinabai Chaudhari North Maharashtra University 'A' Grade NAAC Re-Accredited (3rd Cycle) Jalgaon-425001, Maharashtra (India)

Process Pending Requests | Document Management | View Request Status | Add Profile Correction Requests | Update Student Contact Details | EASY | Update Student Details | Update Lateral Entry Student Details | Audit Trail | View Student Profile | Reports |

### **Reports Dashboard**

MIS Statistics User Guide

### Student Profile

- Process Pending Requests
- Document Management
- View Request Status
- Add Profile Correction
- Requests
- Update Student Contact
   Details
- · EASY
- Update Student Details
- Update Lateral Entry
- Student Details
- Audit Tesil
- View Student Profile
- Reports

Profile Correction Requests Statistics

Lateral Entry Students Statistics

# Enter Student PRN No and click on Search

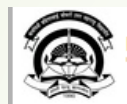

Home • My Login • My Settings • Logout • Calendar • Sitemap • Contact Us • Switch TO OA

Kavayitri Bahinabai Chaudhari North Maharashtra University 'A' Grade NAAC Re-Accredited (3rd Cycle) Jalgaon-425001, Maharashtra (India)

Process Pending Requests | Document Management | View Request Status | Add Profile Correction Requests | Update Student Contact Details | EASY | Update Student Details | Update Lateral Entry Student Details | Audit Trail | View Student Profile | Reports |

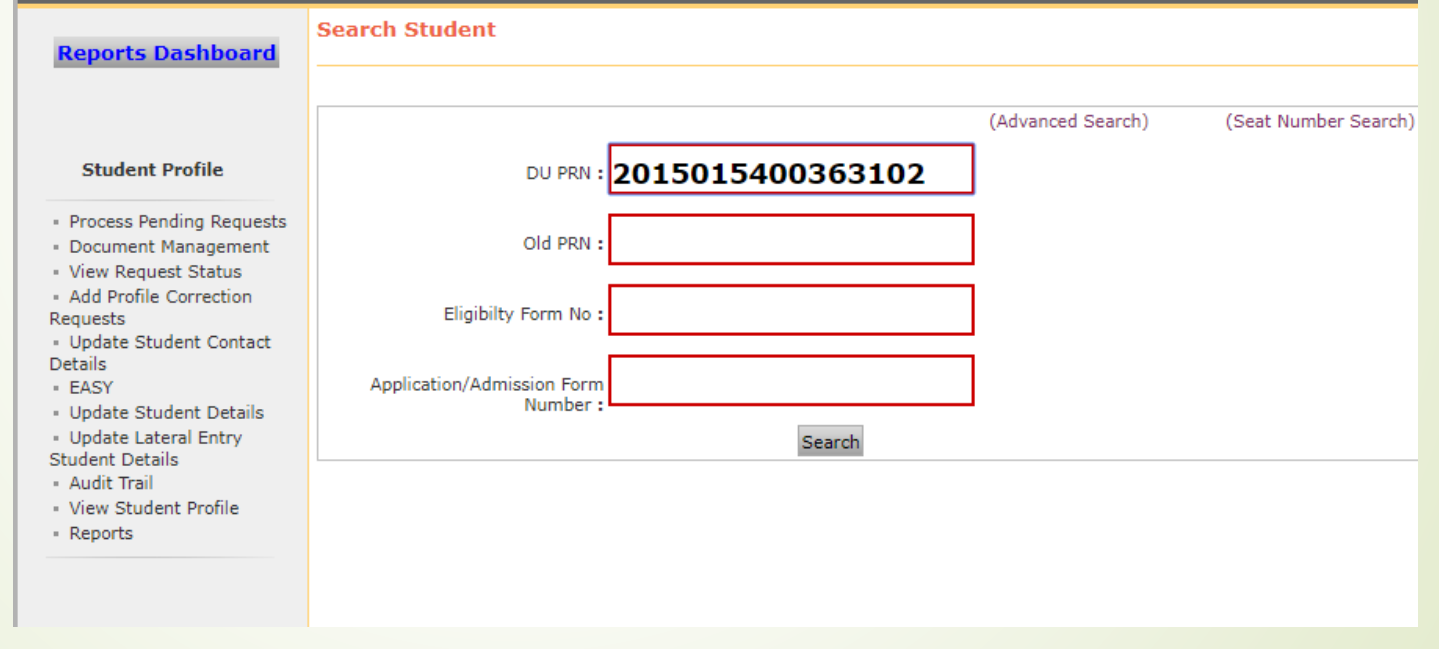

### Student Profile will as display below

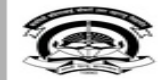

Home « My Login « My Settings « Logout « Calendar » Sitemap « Contact Us » Switch TO OA **Kavayitri Bahinabai Chaudhari North Maharashtra University** A' Grade NAAC Re-Accredited (3rd Cycle) Jalgaon-425001, Maharashtra (India)

Process Pending Requests | Document Management | View Request Status | Add Profile Correction Requests | Update Student Contact Details | EASY | Update Student Details | Update Lateral Entry Student Details | Audit Trail | View Student Profile | Reports |

### **Reports Dashboard**

### Student Profile

- Process Pending Requests
- Document Management
- View Request Status
- Add Profile Correction Requests
- Update Student Contact Details
- EASY
- Update Student Details
- Update Lateral Entry
- Student Details
- Audit Trail
- View Student Profile
- Reports

Student Complete Profile - Student Name: BHAIRAV CHETANKUMAR CHATUR, PRN: 2015015400363102 Name: 2015015400363102

| Pers | onai | TUTOL | mation |
|------|------|-------|--------|
|      |      |       |        |

D 17 ( 11

 Reservation Details

 Educational Details

 Admission Details

 Documents Attached

 Fees Details

 Exam Details

Faculty of Engineering and Technology - B.E.(with Credits)-Regular-CGPA Pattern-Chemical Engineering [Eligibility Status: Eligible]

Faculty of Science and Technology - B.E.(with Credits)-Regular-June-2018 Pattern-Chemical Engineering [Eligibility Status: Provisonal Eligible]

| Sr.No. | Exam<br>Event     | Course/Programme Name                                                                          | ExamForm<br>Number | ExamForm<br>Status | Seat<br>Number | Year Result<br>Status | Semester<br>Result<br>Status |
|--------|-------------------|------------------------------------------------------------------------------------------------|--------------------|--------------------|----------------|-----------------------|------------------------------|
| 1      | April-2020        | B.E.(with Credits) - Chemical Engineering -<br>Regular - June-2018 Pattern - SE - Sem-IV       | 497497             | Inwarded           | 601516         |                       | Not<br>Available             |
| 2      | April-2020        | B.E.(with Credits) - Chemical Engineering -<br>Regular - CGPA Pattern - FE - FE-First Term     | 497497             | Inwarded           | 622496         |                       | Not<br>Available             |
| з      | April-2020        | B.E.(with Credits) - Chemical Engineering -<br>Regular - CGPA Pattern - FE - FE-Second<br>Term | 497497             | Inwarded           | 622496         |                       | Not<br>Available             |
| 4      | November-<br>2019 | B.E.(with Credits) - Chemical Engineering -<br>Regular - June-2018 Pattern - SE - Sem-III      | 387538             | Inwarded           | 601745         |                       | Not<br>Available             |
| 5      | November-<br>2019 | B.E.(with Credits) - Chemical Engineering -<br>Regular - CGPA Pattern - FE - FE-First Term     | 387538             | Inwarded           | 601745         | ATKT                  | ATKT                         |
| 6      | November-<br>2019 | B.E.(with Credits) - Chemical Engineering -<br>Regular - CGPA Pattern - FE - FE-Second<br>Term | 387538             | Inwarded           | 601745         | ATKT                  | ATKT                         |
| 7      | April-2019        | B.E.(with Credits) - Chemical Engineering -<br>Regular - CGPA Pattern - FE - FE-First Term     | 480015             | Inwarded           | 616989         | ATKT                  | ATKT                         |

## Thank You..!

For Any Assistance Contact :

e-Suvidha, Student Facilitation Center

Room No: 101

Dr. A.P.J. Abdul Kalam Vidyarthi Bhavan,

Kavayitri Bahinabai Chaudhari North Maharashtra University, Jalgaon Phone: 0257-2258418, 9403002042, 9403002015, 9403002018,

9403002054, 9403002024, 9403002082,

Email- sfc@nmuj.digitaluniversity.ac